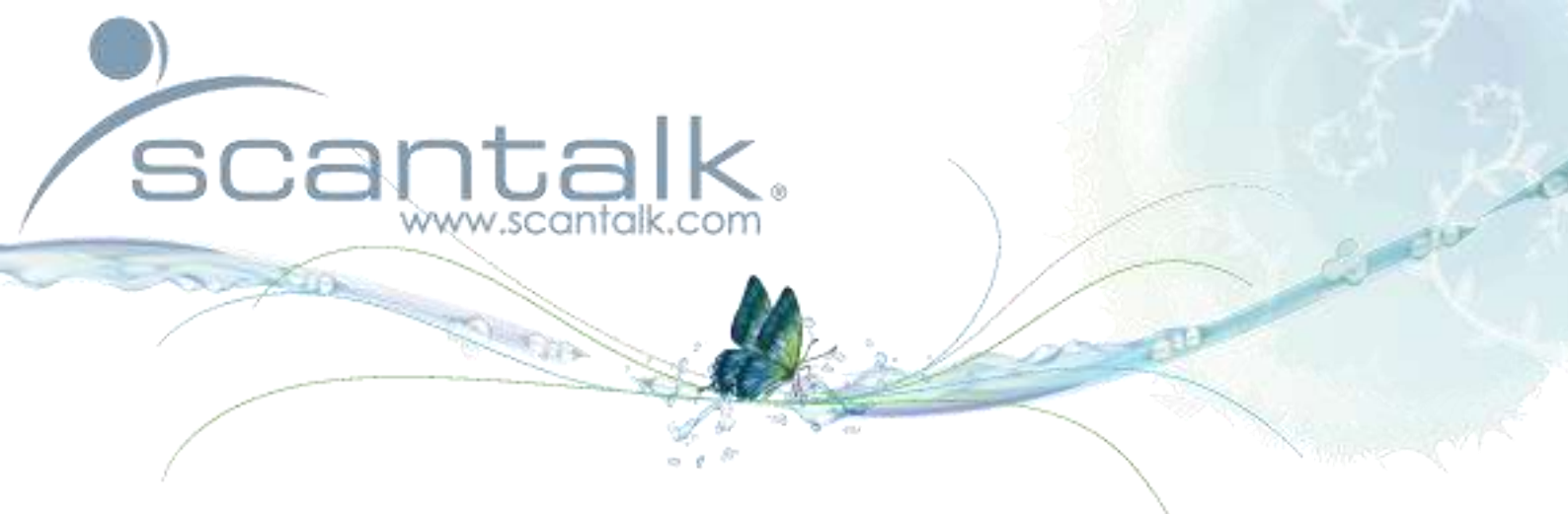

Avaya IPO Unified Operator v. 1.0 Brugermanual

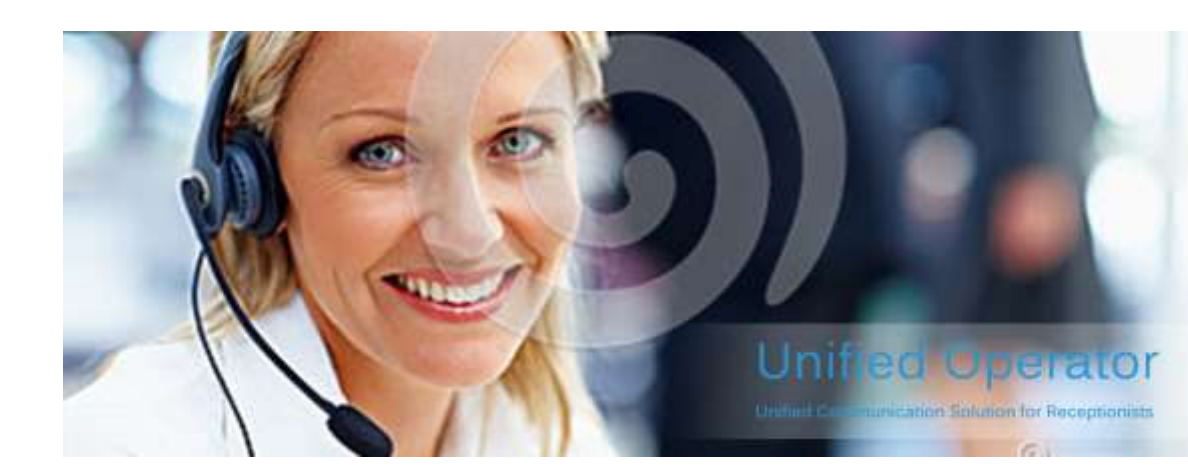

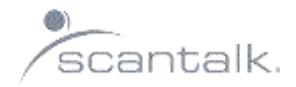

## **COPYRIGHT NOTICE:**

No part of this document may be reproduced, distributed, stored in a retrieval system or translated into any language, including but not limited to electronic, mechanical, magnetic, optical, photocopying, manual or other form of reproductions, without the prior written permission of Scantalk ApS. For additional copies of this document, please contact Scantalk ApS.

This document contains proprietary information of Scantalk ApS and is protected by copyright law. All Rights Reserved.

The information in this documentation is subject to change without notice and is provided "as is". Scantalk ApS reserves the right to revise the contents or withdraw access to them at any time. Scantalk ApS makes no warranty of any kind to this documentation and shall in no event be liable for errors herein.

Copyright © Scantalk ApS 2014.

Documentation: Unified Operator Last Updated: 15<sup>th</sup> January 2014

Scantalk Aps Ryttermarken 8 DK-3520 Farum Denmark Telephone: +45 70 22 20 80 www.scantalk.com sales@scantalk.com

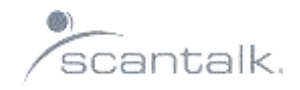

## Indholdsfortegnelse

| COPYRIGHT NOTICE:                         | 2  |
|-------------------------------------------|----|
| Indledning                                | 4  |
| Åben/luk telefonistmodulet                | 5  |
| Statusvisning                             | 6  |
| Skærmbilledet                             | 7  |
| Detaljer                                  | 9  |
| Opkaldshåndteringsknapper                 |    |
| Besvar opkald                             |    |
| Søgning i telefonbogen                    |    |
| Søg efter personer med samme fællesnævner |    |
| Omstil opkald                             |    |
| Omstil mod optaget lokalnummer            |    |
| Omstil til mobilnummer                    |    |
| Retur ved ubesvaret                       |    |
| Holde / skifte taleretning                |    |
| Frigør lokalnummer                        |    |
| Ring ud fra omstillingsbordet             |    |
| Meddelelser                               |    |
| Viderstilling af telefon:                 |    |
| Statusvisning                             |    |
| Telefon                                   | 23 |
| Telefonbog                                |    |
| Konfiguration                             |    |

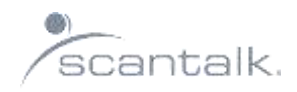

## Indledning

Grundlagt i 2000 - Scantalk er en veteran innovator i kommunikations Software og Call Center branchen. Scantalk har aktivt lyttet til behovene hos sine kunder, bearbejdet deres krav, der er udviklet løsninger til at opfylde disse behov og leveret dem på en real-time-basis til markedet.

Scantalk's avancerede løsninger er integreret og testet med førende teknologier fra leverandører som Avaya, Cisco, Microsoft, Alcatel-Lucent, Aastra, innovaphone, etc.

Det gode omdømme nydes af Scantalk er baseret på en række unikke løsninger, der kan forbedre sine kunders effektivitet og produktivitet.

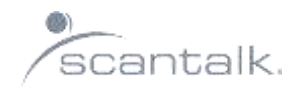

## Åben/luk telefonistmodulet

#### Log ind

For at logge ind i Unified Operator skal man dobbeltklikke på ikonet der ligger på skrivebordet. Hvis ikonet ikke ligger på skrivebordet, åbn startmenuen > Alle programmer > Teamview > Unified Operator

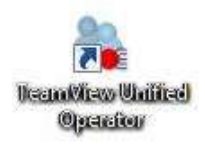

Din telefonist applikation arbejder sammen enten med en softphone der er installeret på din computer hvor du bruger et USB headset eller en telefon der står ved siden af hvor du bruger håndsættet eller et tilsluttet headset.

#### Log ud

For at logge ud af systemet, tryk på log af og derefter på krydset i for at lukke applikationen.

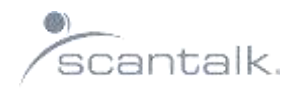

## Statusvisning

Når man åbner Unified Operator er ens status Ikke klar og man kan ikke modtage samtaler.

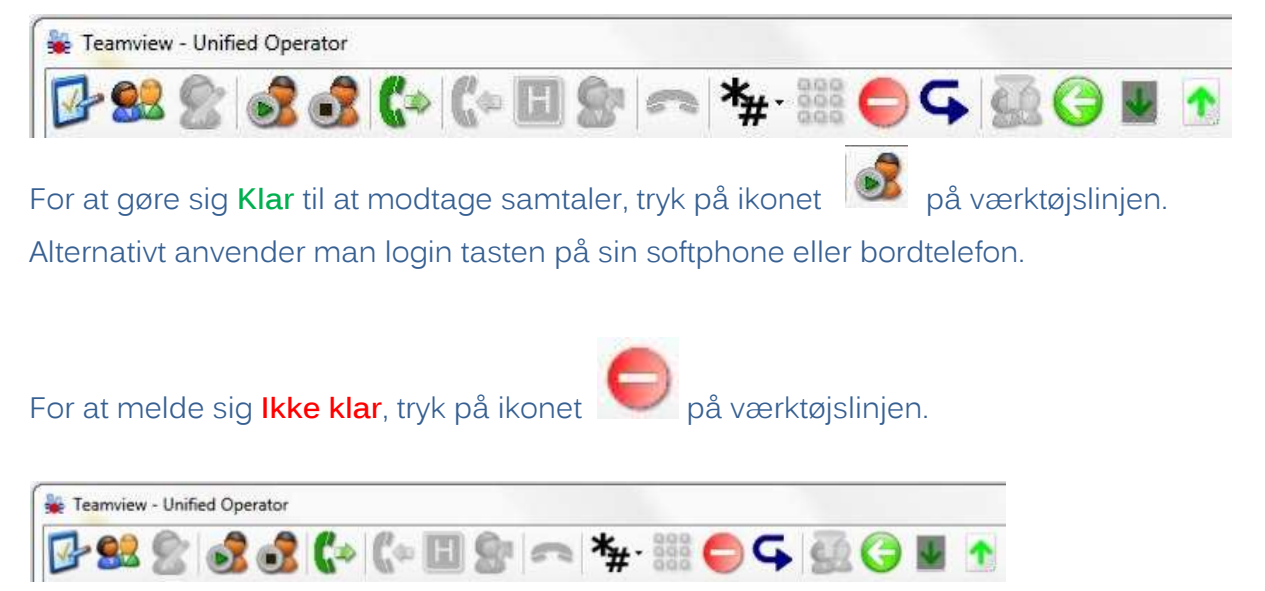

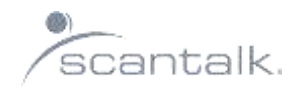

## Skærmbilledet

| ·0 \$4 \$4  | Nummer Nevm                            |                 | Beskrivelse                     | News      | Name     |
|-------------|----------------------------------------|-----------------|---------------------------------|-----------|----------|
| Calar       | (3)                                    |                 |                                 | Changes . | That the |
| Sales       |                                        |                 |                                 |           |          |
| CO #3 #3    |                                        |                 |                                 | 5         |          |
| . 0 . 0 . 0 |                                        |                 |                                 |           |          |
| Support     |                                        |                 | 13.00 15:00 17:00 19:00 21:00 4 |           |          |
|             | Carring Cam                            | 12345236        | ·                               | •         |          |
|             | C id                                   | 4915            | G                               | <b>a</b>  |          |
|             | OnApplications                         | AUD             |                                 |           |          |
|             | Demo - 4913                            | 5002            | <u>2</u>                        | 2         |          |
|             | IPO Demo 1                             | 5111            | 6                               |           |          |
|             | Scantalk ApS                           | DICR            |                                 |           |          |
|             | IPO Demo 2                             | 5112            | 6                               |           |          |
|             | Scantalk ApS                           | DKCR2           | 9                               |           |          |
|             | IPO5001                                | 5001            | <u></u>                         | 2         |          |
|             | Joan Bose                              |                 | 9                               |           |          |
|             | John Doe<br>Scantalk ApS               | 5110<br>JOHNDOE | 8                               |           |          |
|             | Kantine<br>Scantalk ApS                | 4508<br>KANTINE | 8                               |           |          |
|             | Keld G. Hansen<br>Scantalk ApS         | 4902<br>KGH     |                                 |           |          |
|             | Klaus Martin Duckfeldt<br>Scantalk ApS | 4304<br>KMD     | 8                               |           |          |
|             | Magnus Cederström<br>Scantalk ApS      | 4917<br>MCE     | (                               | 2         |          |
|             | Marlene Hansen                         | 4906            |                                 |           |          |
|             | Scantalk ApS                           | MHA             |                                 |           |          |
|             | Michael Fynbo Jensen<br>Scantalk ApS   | 4905<br>MFJ     | 3                               |           |          |
| 6           |                                        |                 |                                 |           |          |

## 1. Menulinje

Her fremgår forskellige funktionstaster.

## 2. Købarometer:

Her kan man se hvor mange der står i kø, hvor mange agenter der er logget på, og hvor mange agenter der har status **Klar**.

#### 3. Kaldslinie:

Her kan man se indgående, udgående, og parkerede opkald.

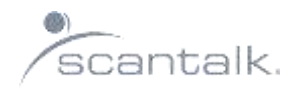

#### 4. Statuslinie

Her kan man se om en telefon status er ledig, optaget, viderstillet, samt kalenderstatus.

## 5. Afdeling:

Her vises personer der er tilknyttet samme afdeling som den søgte person.

## 6. Søgelinje:

Her kan man søge på, f.eks. navn, afdeling, kompetencer, lokalnummer mm.

## 7. Navne oplysninger

Her kan man se oplysninger om navn, og lokalnummer.

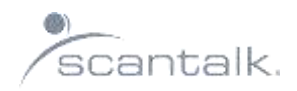

## Detaljer

Når man man har fundet den søgte person fremkommer de primære detalje oplysninger. Det kan f.eks. være information om medarbejderens lokalnummer, mobilnummer, e-mail adresse, titel, afdeling, kalender etc.. Derudover vises forskellige statusinformationer, såsom Mobil, Presence, Lync m.m., hvis disse applikationer er tilkøbt

Hvis virksomheden har en database med billeder af medarbejderne, kan man også se dette.

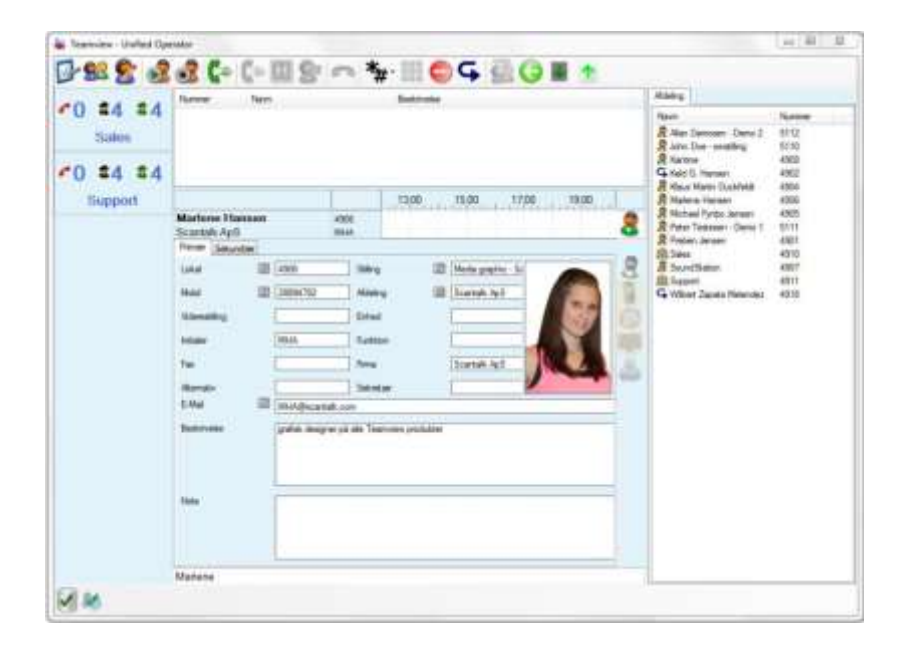

Ved at anvende page down fremkommer der de sekundære oplysninger, samt mere detaljerede kalenderoplysninger.

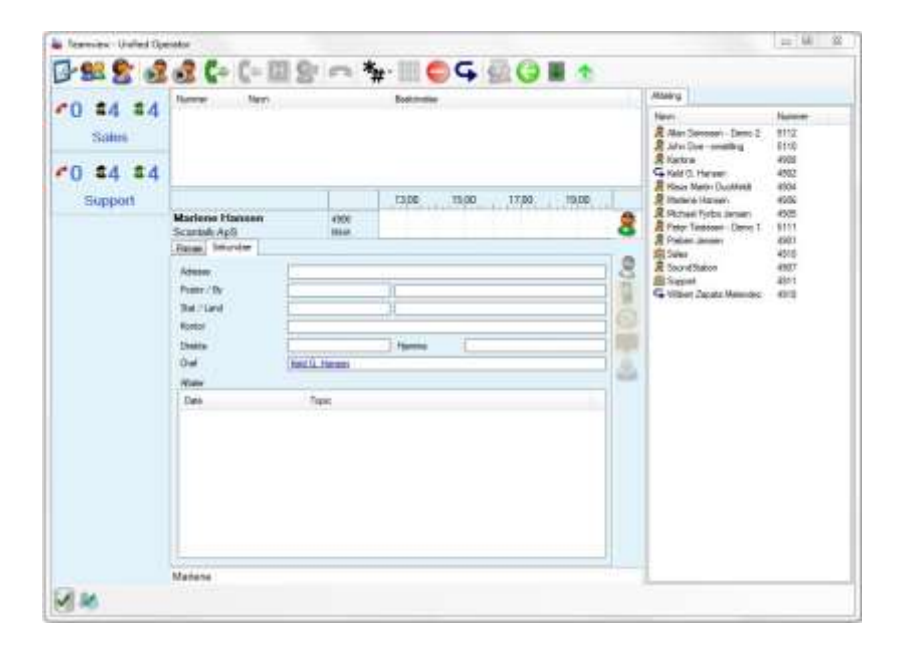

Unified Operator Brugermanual Copyright © Scantalk ApS 2013

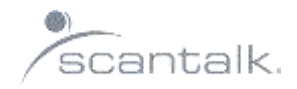

## Opkaldshåndteringsknapper

| Agent Log ind/ud |          |                                                                                                    |
|------------------|----------|----------------------------------------------------------------------------------------------------|
| Log ind          | <b>S</b> | Logger dig ind så du kan begynde at modtaget<br>opkald.                                                     |
| Log ud           |          | Logger dig ud. Du vil herefter ikke modtage flere kald                                                      |
| Agenttilstand    |          |                                                                                                    |
| lkke klar        |          | Sætter din agent tilstand til Ikke klar. I denne tilstand<br>vil du ikke modtage kald fra telefonkøerne.    |
| Klar             |          | modtage kald fra telefonkøerne                                                                              |
| Kaldshåndtering  |          |                                                                                                    |
| Ring op          | Enter    | Foretag et nyt opkald                                                                                       |
| Besvar           | +        | Besvar det indkommende kald                                                                                 |
| Læg på           | -        | Læg på                                                                                                    |
| Hold             | /        | Placer det valgte kald på hold                                                                              |
| Forbind          | +        | Genoptag kald der er på hold                                                                                |
| Samtaleskift     | • •      | Placer dig i opkaldsfeltet og skift mellem det<br>parkerede og det aktive kald ved hjælp af<br>piletasterne |
| Genforbind       | *        | Genforbind det valgte kald og afslut samtidig<br>konsultationskaldet                                        |
| Omstil           | *        | Omstil kald til et lokalnummer                                                                              |
| Vent mod optaget | * og -   | Sætter kaldet på vent. Når destinationen ikke<br>Iængere er optaget, stilles kaldet om.                     |
| Tastetone        | F8 el.   | Klik på ikonet DTMF. Viser tastetoner vinduet (DTMF)                                                        |

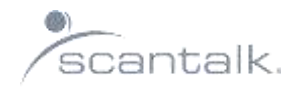

## **Besvar opkald**

Når et kald ringer ind til omstillingen kan det ses i Opkaldslinjen hvor vises et klokke ikon.

| Nummer   | Navn           | Beskrivelse                                                  |  |
|----------|----------------|--------------------------------------------------------------|--|
| 28894782 | Marlene Hansen | Marlene Hansen <marlene hansen<="" th=""><th></th></marlene> |  |

Besvar opkaldet ved at trykke +.

Når du har besvaret kaldet, står vises et rødt telefonrør

| Nummer   | Navn           | Beskrivelse                                                  |  |
|----------|----------------|--------------------------------------------------------------|--|
| 28894782 | Marlene Hansen | Marlene Hansen <marlene hansen<="" td=""><td></td></marlene> |  |

For at afslutte samtalen tryk – (minus). Samtalen afsluttes også når personen der har ringet lægger røret på.

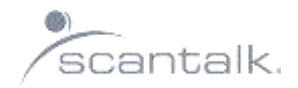

## Søgning i telefonbogen

I søgefeltet kan du skrive det du ønsker at søge på, f.eks. fornavn eller efternavn.

#### Ubegrænset søgning:

Jo mere du skriver, jo mere præcis bliver søgningen. F.eks. hvis man skriver Tina søger systemet resultater for Christina, Martina, Bettina etc.

#### Begrænset søgning:

Se side 24, for mere om begrænset søgning.

|                                        |                 | 15:00 17:00 19:00 21:00                 |
|----------------------------------------|-----------------|-----------------------------------------|
| IPO Demo 1<br>Scantalk ApS             | 5111<br>DKCR    |                                         |
| IPO Demo 2<br>Scantalk ApS             | 5112<br>DKCR2   |                                         |
| John Doe<br>Scantalk ApS               | 5110<br>JOHNDOE |                                         |
| Kantine<br>Scantalk ApS                | 4908<br>KANTINE |                                         |
| Keld G. Hansen<br>Scantalk ApS         | 4902<br>KGH     | / · · · · · · · · · · · · · · · · · · · |
| Klaus Martin Duckfeldt<br>Scantalk ApS | 4904<br>KMD     |                                         |
| Marlene Hansen<br>Scantalk ApS         | 4906<br>MHA     |                                         |
| Michael Fynbo Jensen<br>Scantalk ApS   | 4905<br>MFJ     |                                         |
| Preben Jensen<br>Scantalk ApS          | 4901<br>PJE     |                                         |
| Sales<br>Scantalk ApS                  | 4910            |                                         |
| Scantalk                               | 4946            |                                         |
| SoundStation<br>Scantalk ApS           | 4907            | 2                                       |
| scan                                   |                 |                                         |

Afhængig af hvilke felter der er defineret i din telefonbog, vil der være forskellige søgemuligheder. Systemet søger på alle felter der er defineret i telefonbogen.

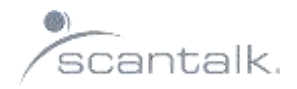

## Søg efter personer med samme fællesnævner

Hvis man vil søge en person med samme fællesnævner gør man følgende:

- Samme titel F6
- Samme afdeling F7
- Flyt til fanen afdeling F10

Nedenstående billede viser at man har søgt Marlene Hansen i telefonbogen. I fanen afdeling vises personer med status fra samme afdeling. Man kan derefter trykke på F7 for at se kalender information og søge videre.

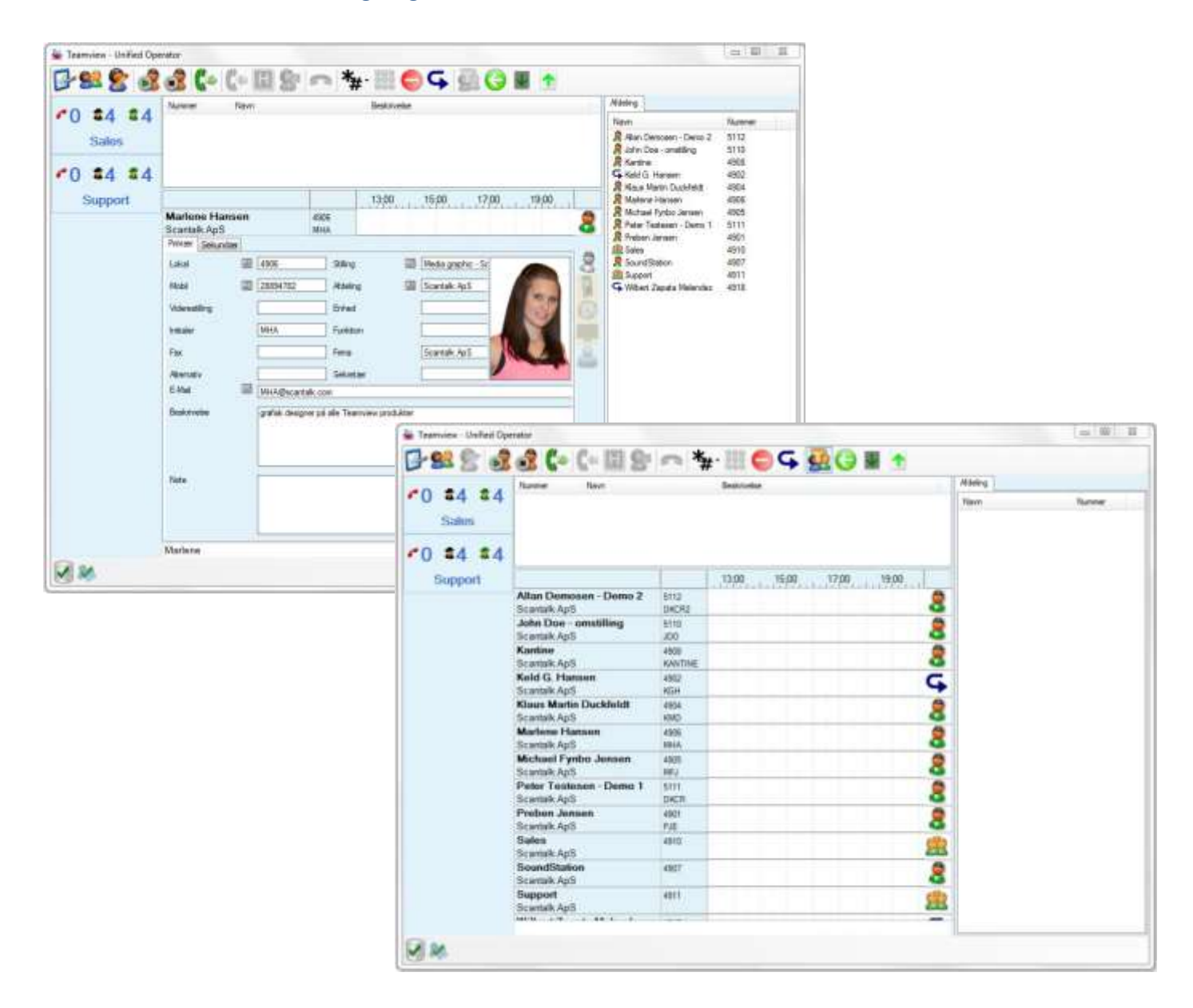

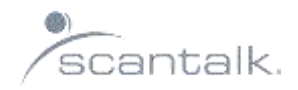

## **Omstil opkald**

Man kan omstille et opkald ved at søge på en medarbejder eller ved at taste lokalnummer.

## Omstil ved søgning i Telefonbog

#### Adviseret omstilling:

Her præsenterer man personen Marlene før man omstiller.

Søg personen du vil stille om til i telefonbogen.

| Nummer                     | Navn              |             | Beskrivelse             |
|----------------------------|-------------------|-------------|-------------------------|
|                            |                   |             |                         |
|                            |                   |             | 10;00 12;00 14;00 16;00 |
| Klaus Marti<br>Scantalk Ap | in Duckfeldt<br>S | 4904<br>KMD |                         |
| Marlene Ha                 | ansen<br>S        | 4906<br>MHA | 2                       |

Tryk **Enter** for at ringe op.

Når der svares kan samtalen adviseres.

Tryk \* for at stille om.

#### Direkte omstilling:

Her omstiller man **uden** at advisere kaldet først.

Tryk + for at svare.

Søg personen du vil stille om til i telefonbogen.

Tryk \* for at omstille.

## Omstil ved hjælp af lokalnummer

Hvis man kender lokalnumret, tast lokalnr. på det numeriske tastatur, og tryk \* for at omstille.

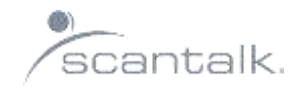

## Omstil mod optaget lokalnummer

Tryk + for at svare.

Søg personen frem som du vil stille kaldet om til.

Tryk \* for at sætte på vent, og tryk – (minus) for at afslutte.

Samtalen sættes i kø til lokalnummeret.

Efter aftalt antal sekunder, kommer samtalen tilbage til omstillingen og man kan se hvor mange gange og fra hvem kaldet er vendt retur.

| Nummer        | Navn                |          | Beskrivelse                                                     |
|---------------|---------------------|----------|-----------------------------------------------------------------|
| P 20460045    | Allan Demosen - Dem | 10 2     | Hovednummer <allan -="" 2<="" demo="" demosen="" th=""></allan> |
| <i>🚰</i> 4901 | Preben Jensen       |          | Marlene Hansen <preben jensen<="" th=""></preben>               |
|               |                     |          |                                                                 |
|               |                     |          |                                                                 |
|               |                     |          |                                                                 |
|               |                     |          |                                                                 |
|               |                     | Kunaenum | 10:00 12:00 14:00 16:00                                         |
| Marlene Har   | isen                | 4906     |                                                                 |
| Scantalk ApS  |                     | MHA      |                                                                 |

## Omstil til mobilnummer

For at stille om til et mobilnummer, søg personen, tast F4 og omstil tryk \*.

|        |          |            |          |         | 10:00                                 | 12:00        | 14:00     | 16:00 |   |
|--------|----------|------------|----------|---------|---------------------------------------|--------------|-----------|-------|---|
| Marlei | ne Hans  | en         |          | 4906    |                                       |              |           |       | 0 |
| Scanta | lk ApS   |            |          | MHA     | · · · · · · · · · · · · · · · · · · · |              |           |       | 0 |
| Primær | Sekundær |            |          |         |                                       |              |           |       |   |
| Lokal  |          | <b>F</b> 3 | 4906     | Stillin | g G                                   | 6 Media grap | ohic - Sa |       | 8 |
| Mobil  |          | R          | 28894782 | Afde    | ing 🕻                                 | 2 Scantalk A | 4pS       | -     |   |

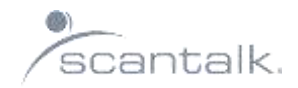

## Retur ved ubesvaret

Hvis du har stillet en samtale om, hvor lokalnummeret ikke svarer, kommer kaldet retur til omstillingen efter aftalt antal sekunder.

| Source Camila Cam                                                                           |  |
|---------------------------------------------------------------------------------------------|--|
| P20400043 Carrina Carri Ailan Demosen - Demo 2 <carrina carri<="" th=""><th></th></carrina> |  |

## Holde / skifte taleretning

For at skifte mellem to samtaler, skal man placere sig i kladsfeltet, og man skifter mellem samtalerne ved at anvende piletasterne. For at genoptage samtalen tryk +

| Nummer        | Navn                   | Beskrivelse                                                     |
|---------------|------------------------|-----------------------------------------------------------------|
| P 20460045    | Allan Demosen - Demo 2 | Hovednummer <allan -="" 2<="" demo="" demosen="" th=""></allan> |
| <i>ኛ</i> 4901 | Preben Jensen          | Marlene Hansen <preben jensen<="" th=""></preben>               |

Ikonerne viser status på samtalen.

Tryk \* for at stille samtalen om.

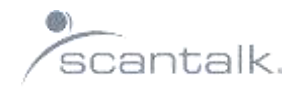

## Frigør lokalnummer

Hvis du har adviseret et opkald og medarbejderen ikke ønsker at modtage samtalen, kan du frigøre lokalnummeret ved at trykke – (minus) og + (plus) for at genoprette samtalen med det parkerede kald.

## Ring ud fra omstillingsbordet

For at kunne ringe ud fra omstillingsbordet, kan man taste tlf.nr. og tryk på **Enter**. Hvis du skal ringe internt, søg personen frem og tryk på **Enter**.

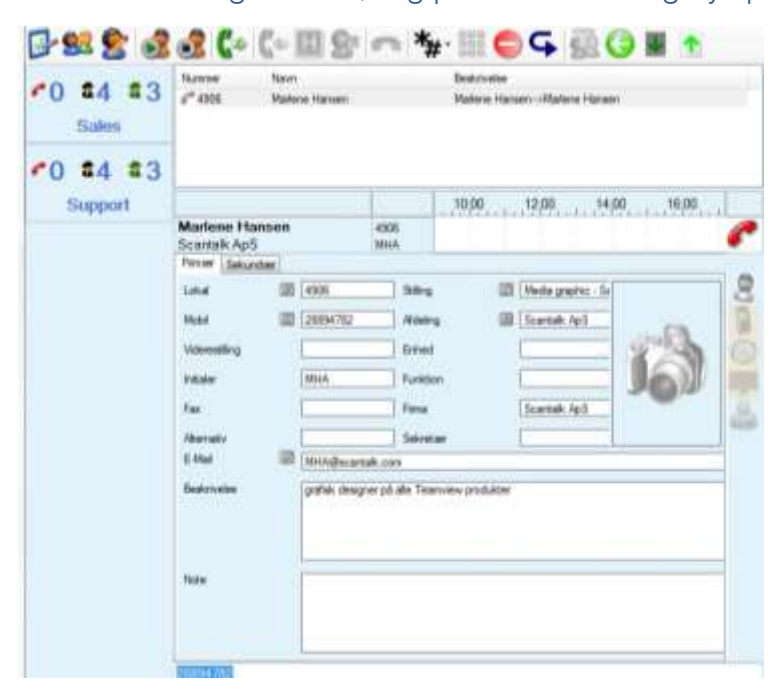

Er personen oprettet i databasen som kontakt, søges personen frem, og tryk på Enter, en

kontakt er vist med følgende ikon 🙎

| hume              | have       | ()       |         | Beskroveine |                 |     | Atteling              |        |
|-------------------|------------|----------|---------|-------------|-----------------|-----|-----------------------|--------|
|                   |            |          |         |             |                 |     | flam<br>1 😫 Joer Bear | Nummer |
| Joan Be<br>TeachU | 0.148      |          |         | 10.00       | 12:00 14:00 16  | 00  |                       |        |
| Presar            | Saluendaar |          |         |             |                 |     |                       |        |
| Lokal.            | 10         | 1        | Siling  | 12          | Uditarreleskora | 8   |                       |        |
| Mobil             | 60         | 22424347 | Atostog | 17          | TeachU          | 2 8 |                       |        |
| Volement          | ng         |          | Grined  |             |                 | 0   |                       |        |
|                   |            |          | Funktio | 8           | 43              |     |                       |        |
| Fax               |            |          | Erita   |             | TeachU          |     |                       |        |

Unified Operator Brugermanual Copyright © Scantalk ApS 2013

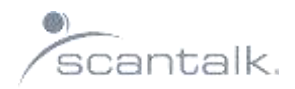

## Meddelelser

|                  |                    |            |          |             |          | 10:00 | BA | 12:00      | 14:0     | 0 | 16:00 |   |
|------------------|--------------------|------------|----------|-------------|----------|-------|----|------------|----------|---|-------|---|
| Marler<br>Scanta | ne Hanse<br>Ik ApS | en         |          | 4906<br>MHA |          |       |    |            |          |   |       | 8 |
| Primær           | Sekundær           |            |          | 1000111000  |          |       |    |            |          |   |       |   |
| Lokal            |                    | <b>F</b> 8 | 4906     |             | Stilling | (     | 6  | Media grap | hic - Sa |   |       | 8 |
| Mobil            |                    |            | 28894782 |             | Afdeling | t     | 2  | Scantalk A | pS       |   | 0     |   |
| Viderest         | tilling            |            |          | 0           | Enhed    |       |    |            |          | 2 | 2     |   |
| Initialer        |                    |            | MHA      |             | Funktion |       |    |            |          | U |       |   |
| Fax              |                    |            |          |             | Firma    |       |    | Scantalk A | pS       |   |       | 8 |
| Alternat         | iv                 |            |          |             | Sekretær |       |    |            |          |   |       |   |
| E-Mail           |                    | FS         | MHA@scar | ntalk.com   | 1        |       |    |            |          |   |       |   |

Søg personen som du vil sende en telefonbesked til. Tryk på F5:

## Man har nu følgende muligheder:

#### E-mail

Tryk F5 og skriv besked.

| in females linked (in |                                                                   |                                                                                               | -                    |                                                                                                    | A(#)18.7                                |     |                                                                           |                                                   |          |
|-----------------------|-------------------------------------------------------------------|-----------------------------------------------------------------------------------------------|----------------------|----------------------------------------------------------------------------------------------------|-----------------------------------------|-----|---------------------------------------------------------------------------|---------------------------------------------------|----------|
| 10 44 44              | at to the                                                         |                                                                                               | UNT                  | Nang<br>San<br>2 Ant Januar (Jan) 1<br>8 Atr Jan - maling<br>2 Notes                                                                                                    | Nation<br>010<br>450                    |     |                                                                           |                                                   |          |
| *0 \$4 \$4            | Markee Hanne<br>Isaansi Ayil<br>Yore (Jasata<br>Ana II<br>Nan II) | and international and international and international and and and and and and and and and and |                      | G total is toward<br>in the Part Duration<br>National France,<br>National System Jones 1<br>States Transmission<br>States<br>States | 400 400 400 400 400 400 400 400 400 400 |     |                                                                           |                                                   |          |
|                       | tan<br>Ya<br>Aran<br>Aran<br>Antonin<br>San                       | Idea France Control Idea Idea Idea Idea Idea Idea Idea Idea                                   |                      | J         I         Pase           same         Pase         Same           same         Pase         Same           control         100         Same           e         Same         Same           control         100         Same           e         Same         Same           control         Same         Same           same         Same         Same           same         Same         Same           same         Same         Same           same         Same         Same                                                                                                    |                                         |     | Haddedee Offikij<br>Adole 195<br>mart 14<br>mart 2000 - 1<br>Policije - 1 | Tathogong -<br>Tagainntaí<br>Iar paolait<br>Iar a |          |
| 9×                    | Maleen                                                            |                                                                                               | With ber<br>Swrichte | d tegorda<br>sæd                                                                                                    |                                         |     |                                                                           |                                                   | de do re |
|                       |                                                                   |                                                                                               |                      |                                                                                                    |                                         | n., |                                                                           |                                                   |          |

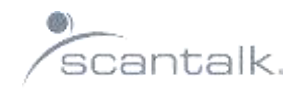

#### SMS (kræver SMS gateway)

Tryk på CTRL+F5, skriv meddelelse og tryk på send.

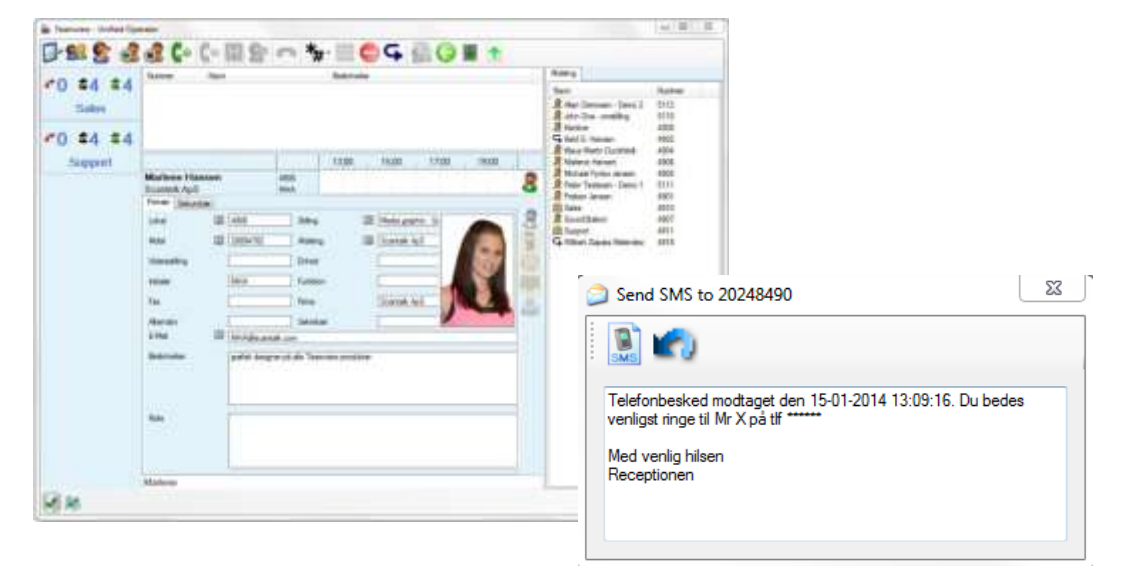

#### Chat (Microsoft Lync)

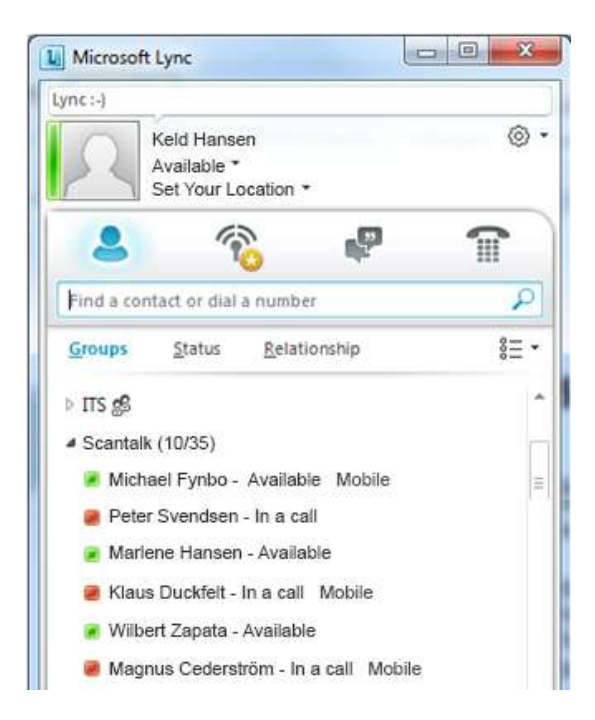

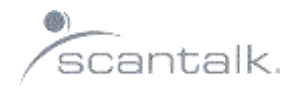

## Viderstilling af telefon:

Søg personen frem og skriv nummeret, der skal viderestilles til, i viderestillingsfeltet.

## Nyt billede

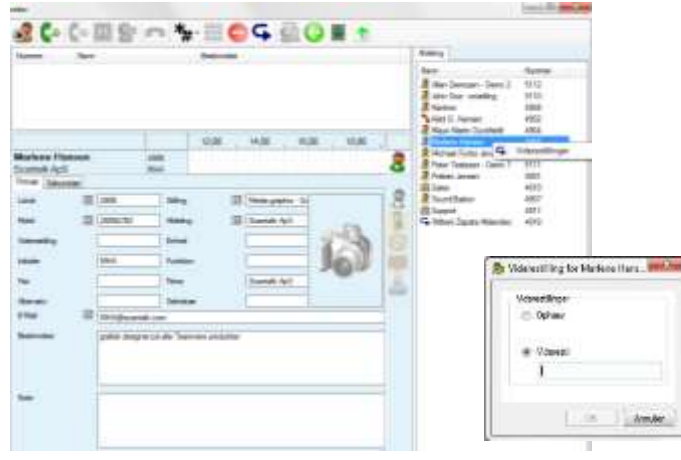

Billedet viser at pesonens lokalnummer er viderestillet (lav ring om pil)

| Aarlene Ha     | nsen |               | 4906            | 12,00         | 14:00 16           | 00 18:00 | • |
|----------------|------|---------------|-----------------|---------------|--------------------|----------|---|
| Pintair Sekun  | daar |               | MHA             | -             |                    |          |   |
| Lokal          | 12   | 4306          | Stilling        | 123           | Media graphic - Se |          | 1 |
| Nobil          | 10   | 28854782      | Adwing          | 12            | Scantalk Ap5       |          |   |
| Viderestilling |      | 28894782      | Enhed           |               |                    | gold.    | 1 |
| Intaler        |      | MHA           | Funktor         |               |                    | 101      |   |
| Fax            |      |               | Firms           |               | Scantalk ApS       | 200      |   |
| Abernativ      |      | -             | Sekreta         | i             |                    |          | 4 |
| E-Mail         | 100  | NHAGecard     | uik.com         |               |                    |          |   |
| Baskitvelse    |      | grafisk deleg | nerpäislle Team | vev produkter |                    |          |   |

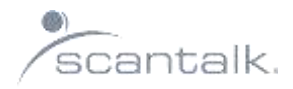

## **Statusvisning**

I forbindelse med Unifiede Operator er der mulighed for forskellige statusvisninger. Det afhænger dog af telefonanlægget og opsætningen samt hvilke andre systemer der er koblet sammen.

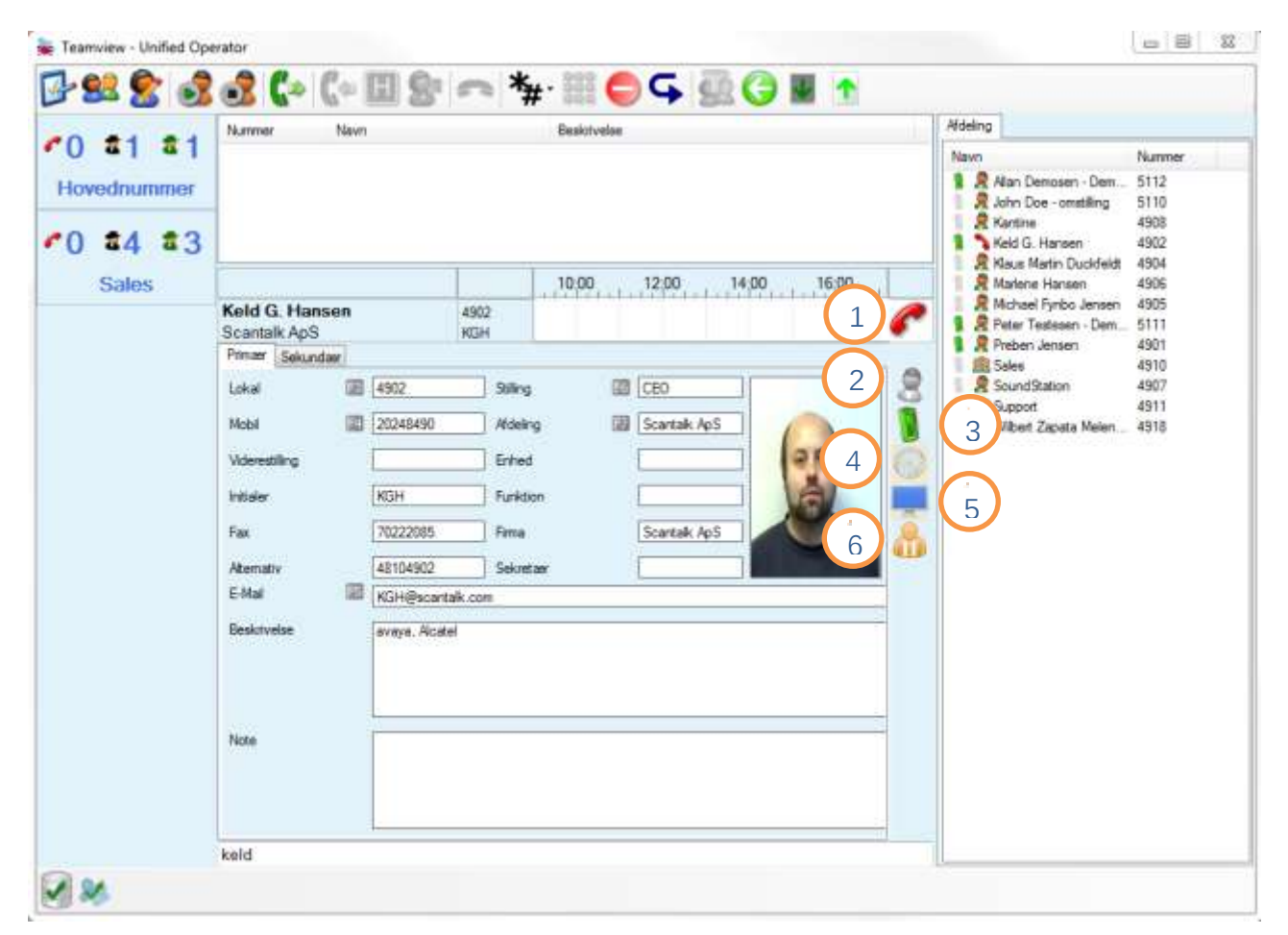

#### 1. Telefon Status

Her fremgår om personen er ledig eller optaget på lokalnr.

#### 2. Presence Status (kræver presence Manager):

Her fremgår forskellige status visninger overført fra Presence Manager.

#### 3. Mobil Status:

Viser om mobiltelefonen er ledig, optaget eller uden for dækning.

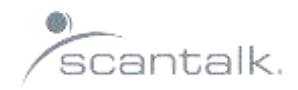

- In/Out Status (Kræver "kommegå"): Status visning for komme gå system.
- 5. PC Status: Her kan man se om man er aktiv på sin pc.
- 6. Lync Status (kræver Lync): Her kan man se Lync Status.

Telefonstatus er standard i systemet. Øvrige statusvisninger er tilkøb.

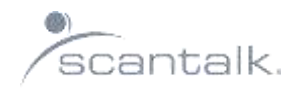

## Telefon

I fanebladet telefon kan man blandt andet logge ind i og ud af systemet, ændre sin

agenttilstand samt håndtere opkald.

| 🙀 Teamview | - Unified Ope | erator |              |      |              |    |     |     |   |
|------------|---------------|--------|--------------|------|--------------|----|-----|-----|---|
| <b>B</b>   | 8 3           | 💰 🕻 🕹  | <b>(</b> ⇔ E | 81 0 | » <b>*</b> # | 94 | 198 | ) 💵 | 1 |

| Agent Log ind/ud |                   |                                                                                         |
|------------------|-------------------|-----------------------------------------------------------------------------------------|
| Log ind          | 3                 | Klik på ikonet login.                                                                   |
| Log ud           |                   | Klik på ikonet log ud.                                                                  |
| Agenttilstand    |                   |                                                                                         |
| Ikke klar        |                   | Klik på ikonet DND                                                                      |
| Klar             |                   | Klik på ikonet DND                                                                      |
| Kaldshåndtering  |                   |                                                                                         |
| Ring op          | Enter             | Foretag et nyt opkald                                                                   |
| Besvar           | +                 | Besvar det indkommende kald                                                             |
| Læg på           | -                 | Læg på                                                                                  |
| Hold             | /                 | Placer det valgte kald på hold                                                          |
| Forbind          | +                 | Genoptag kald der er på hold                                                            |
| Samtaleskift     | +                 | Skift mellem det holdte og det aktive kald                                              |
| Genforbind       | *                 | Genforbind det valgte kald og afslut samtidig<br>konsultationskaldet                    |
| Omstil           | *                 | Omstil kald til et lokalnummer                                                          |
| Vent mod optaget | * og -            | Sætter kaldet på vent. Når destinationen ikke<br>længere er optaget, stilles kaldet om. |
| Tastetone        | 000<br>000<br>000 | Klik på ikonet DTMF. Viser tastetoner vinduet (DTMF)                                    |

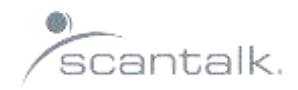

## Telefonbog 🔮

## Global kontakt (ekstern)

Det er muligt at oprette eksterne kontakter i systemet. Når kontakten er oprettet, vil det være muligt at søge dem op i omstillingsapplikationen. Det er ikke muligt at få nogen form for status på disse kontakter.

## Global Bruger (intern)

Det er muligt at oprette eller rette en intern kontakt i systemet. Anvender man Active Directory til at opdatere sine kontakter, skal man være forsigt med at rette kontakten her fra systemet. Der kan dog være søgebare felter som man bør rette her fra system, f.eks skills og noter.

# Bolobal Gruppe (gruppenr.)

Her er det muligt oprette eller rette et gruppenummer i systemet. Man være opmærksom på de samme ting som i ovenstående.

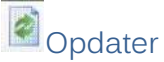

Klik altid på dette ikon for at gennem opdateringer.

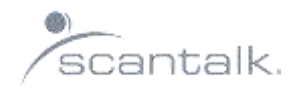

# Konfiguration 🎐

#### Indstillinger

Her vælges hvilket lokalnummer man anvender sammen med omstillingsapplikationen

| Indstillinger | Opkald  | Søgning    | Grupper   | System | E-Mail | 4 |
|---------------|---------|------------|-----------|--------|--------|---|
| Linje         | IP Offi | ce Phone:  | 4906      |        |        | • |
| Prefix        | 0       | Num        | mer længd | e 15   |        |   |
| DB Server     | 10.0.0  | .11\sqlexp | ress      |        |        |   |
| Status Srv.   | 10.0.0  | .11        |           |        |        |   |

#### Opkald

Her er det muligt at sætte forskellige indstillinger på hvordan omstillingsapplikationen skal reagere i forskellige kaldssituationer: "Ved nyt opkal", "Ved læg på" og "Ved omstilling"

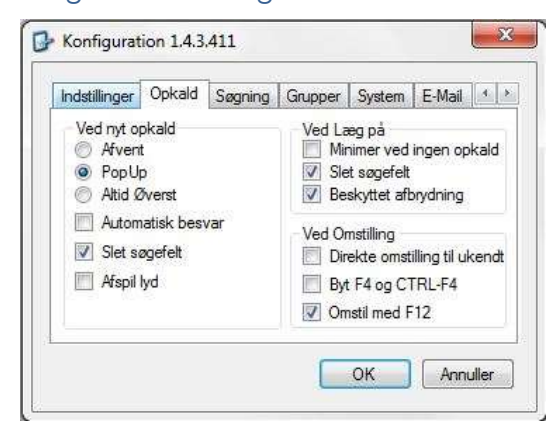

#### Søgning (Begrænset søgning)

Indstillinger for hvornår systemet skal begynde at fortage en søgning, samt hvor specifikt

søgningen skal foregå.

| Indstillinger      | Opkald    | Søgning | Grupper   | System | E-N | /lail | 4 |
|--------------------|-----------|---------|-----------|--------|-----|-------|---|
| Søgning            |           |         | Navn      |        | 0   | 0     | 0 |
| Tasterførsøgning 1 |           | Afdelin | 0         | 0      | 0   |       |   |
| lasterfo           | rsøgning  | 1       | Stilling  |        | 0   | 0     | 0 |
| Show               | w picture |         | Initialer | 8      | 0   | ۲     | 0 |
|                    |           |         | Lokaln    | r      | 0   | 0     | 0 |
|                    |           |         | Beskriv   | velse  | 0   | 0     | 0 |

Unified Operator Brugermanual Copyright © Scantalk ApS 2013

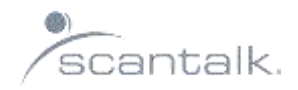

#### Grupper

Her indstilles hvilke køer man vil have vist status på i venstre side af applikatioenen

| Indstillinger | idstillinger Opkald Søgning |            | Grupper System E-Mail |  |  |  |  |  |
|---------------|-----------------------------|------------|-----------------------|--|--|--|--|--|
| Sales 👻       |                             |            | (Not Used)            |  |  |  |  |  |
| Support       |                             | (Not Used) |                       |  |  |  |  |  |
| (Not Used)    |                             | (Not Used) |                       |  |  |  |  |  |
| (Not Used)    |                             | •          | (Not Used)            |  |  |  |  |  |
| 🔽 Alternat    | ive Queu                    | e Info     | 4910                  |  |  |  |  |  |
| HuntGroup     |                             |            | 4910                  |  |  |  |  |  |

#### System

Mullighed for tilpasning af forskellige systemmæssige ting, f.eks hvilket sprog,

#### kalendervisning og tid

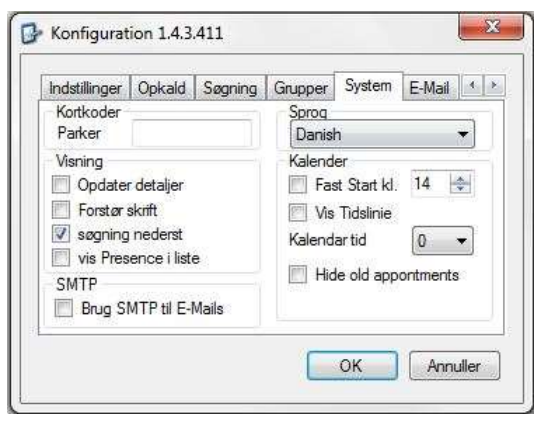

#### E-mail

Tilpasning af skabelon som anvendes når der sendes e-mail og SMS fra

omstillingsapplikationen til en medarbejder

| nusunnger  | Opkald                                              | Søgning          | Grupper | System | E-Mail | 4 |  |  |
|------------|-----------------------------------------------------|------------------|---------|--------|--------|---|--|--|
| Overskrift | Please Call: \$\$ANI\$\$. Received at \$\$TIME\$\$. |                  |         |        |        |   |  |  |
| Indhold    | With bes<br>Swtichbo                                | t regards<br>ard |         |        |        |   |  |  |
|            |                                                     |                  |         |        |        |   |  |  |
|            |                                                     |                  |         |        |        |   |  |  |

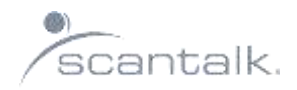

#### Kort koder

Her er der mulighed for at lave sine egne kort-koder, f.eks ind- og udmelding af en specifik kø. (kortkoderne findes i Avaya's dokumentation.

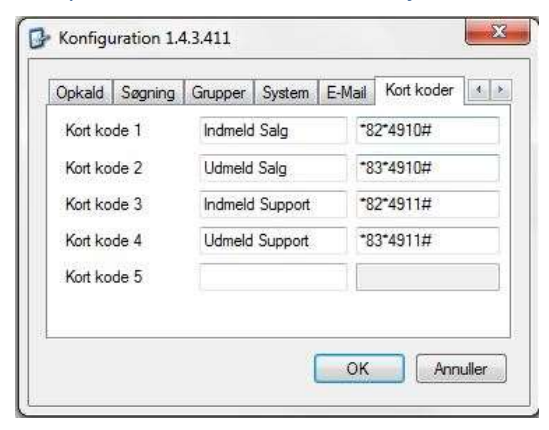